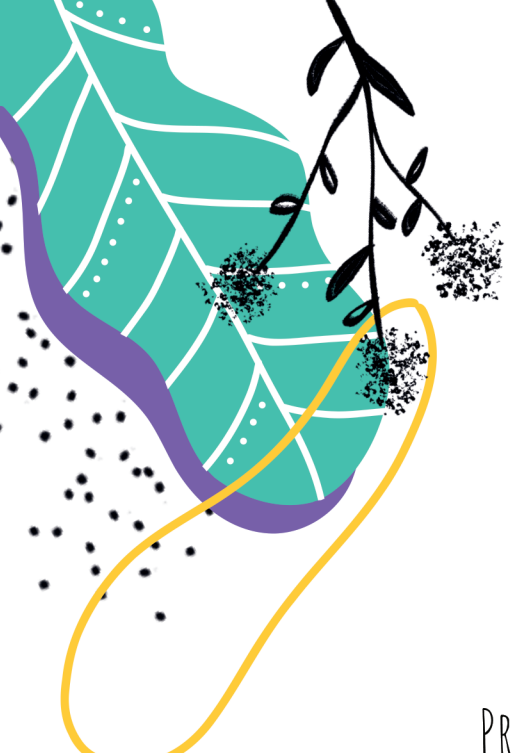

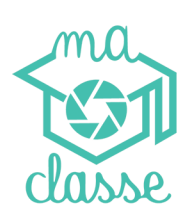

PREMIÈRE PLATE-FORME BAS-CARBONE POUR LA PHOTOGRAPHIE SCOLAIRE

## Guide d'atilisation pour les établissements scolaires

L'INTERFACE LA PLUS SIMPLE POUR LES ÉCOLES ET LES FAMILLES

CONFORME À LA RÉGLEMENTATION DU CODE MONÉTAIRE DSP2

CONFORME À LA RÉGLEMENTATION SCOLAIRE "CIRCULAIRE DU MINISTÈRE DE L'ÉDUCATION NATIONALE N°2003-091 DU 5-6-2003"

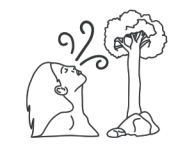

Kespirez ! VOUS UTILISEZ MACLASSE.PHOTO

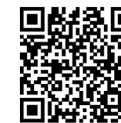

1 école = 1 arbre planté

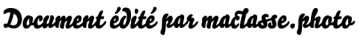

Ne pas jeter sur la voie publique

# 

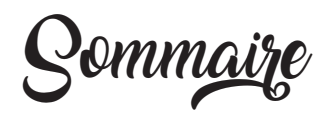

## PREMIÈRE CONNEXION

| 1 - Création de votre compte depuis l'email envoyé par votre photographe              | 3   |
|---------------------------------------------------------------------------------------|-----|
| 2 - Création du mot de passe et accès à votre interface de gestion                    | 4   |
| 3 - Contrôle des informations de l'établissement •••••••••••••••••••••••••••••••••••• | 5   |
| 4 - Accès au tableau de bord ······                                                   | 6   |
| 5 - Si encaissement au nom de l'établissement scolaire ·····                          | 6-7 |

## AIDE À L'UTILISATION

| 6 - Fiches élèves ······                                                      | 8-9   |
|-------------------------------------------------------------------------------|-------|
| 7 - Importation automatique                                                   | 10    |
| 8 - Vignettes élèves (photos des élèves) •••••••••••••••••••••••••••••••••••• | 10    |
| 9 - Trombinoscope au format PDF ······                                        | 10-11 |
| 10 - Validation des commandes ••••••••••••••••••••••••••••••••••••            | 12-13 |
| 11 - Statistiques ······                                                      | 14    |
| 12 - Versements bimensuels ······                                             | 14-15 |
| 13 - Principe des commandes groupées et individuelles ······                  | 16-17 |
| 14 - Relances automatiques ······                                             | 17-18 |
| 15 - Sytème de promotion ······                                               | 18    |
| 16 - Gestion des fratries ······                                              | 19    |
| 17 - Aide et fonctionnalités, Quiz ······                                     | 19    |
| 18 - Galeries Démo ·····                                                      | 19-20 |
| Informations complémentaires                                                  | 21    |

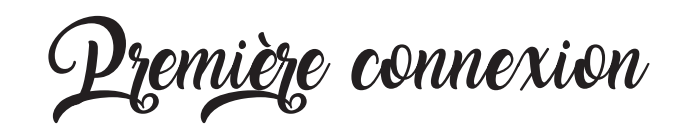

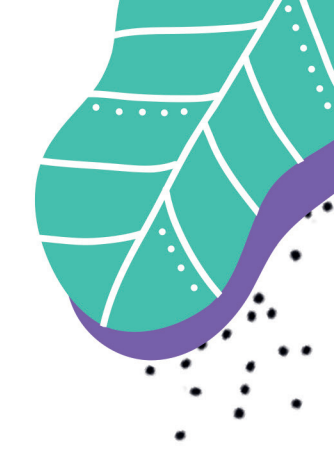

## CRÉATION DE VOTRE COMPTE DEPUIS L'EMAIL ENVOYÉ PAR VOTRE PHOTOGRAPHE

Vous allez recevoir un **e-mail envoyé par votre photographe** afin de créer votre compte. L'identifiant de connexion sera l'adresse e-mail sur laquelle vous avez reçu l'invitation de votre photographe. Lors de la réception de cet e-mail, il vous faudra cliquer sur le lien et enregistrer votre mot de passe. Votre compte de gestionnaire d'établissement sera alors créé.

|                                                                        | dasse dasse               |                 |  |  |  |  |  |
|------------------------------------------------------------------------|---------------------------|-----------------|--|--|--|--|--|
| Mot de passe Créez votre mot de passe afin d'accéder à votre interface |                           |                 |  |  |  |  |  |
| P Création de votre mot de passe                                       |                           |                 |  |  |  |  |  |
| Mot de passe                                                           | Mot de passe              |                 |  |  |  |  |  |
| Confirmation du mot de passe                                           | Confirmer le mot de passe |                 |  |  |  |  |  |
|                                                                        |                           | Annuler Valider |  |  |  |  |  |
|                                                                        |                           |                 |  |  |  |  |  |
|                                                                        |                           |                 |  |  |  |  |  |
|                                                                        |                           |                 |  |  |  |  |  |
|                                                                        |                           |                 |  |  |  |  |  |

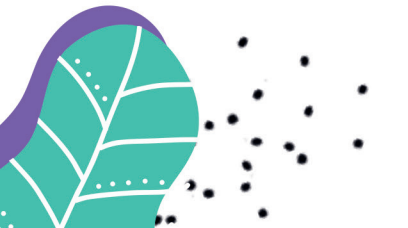

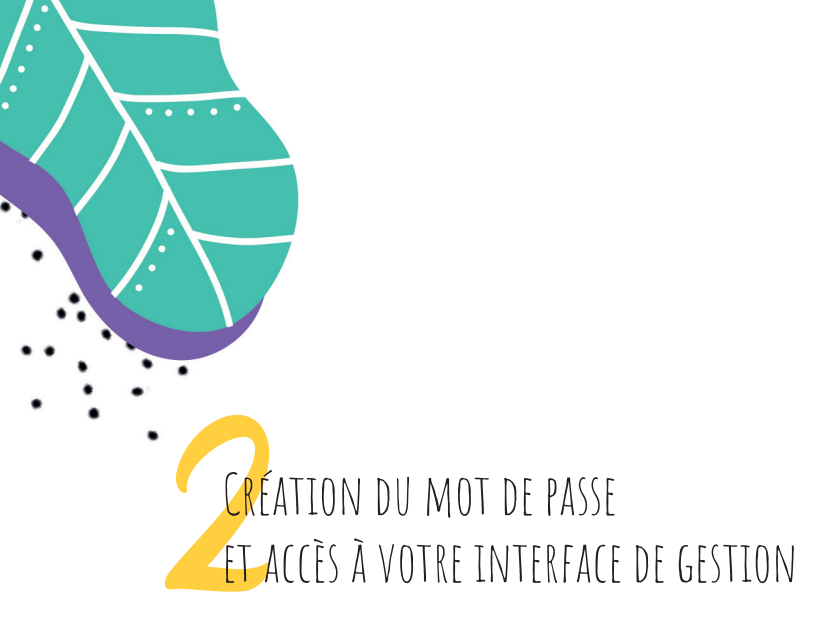

Après la création de votre mot de passe, vous devrez vous connecter sur votre compte de gestionnaire d'établissement. **L'identifiant est l'adresse e-mail sur laquelle vous avez reçu l'invitation du photographe** et **le mot de passe est celui que vous venez de créer**. Le photographe peut créer plusieurs utilisateurs pour l'établissement. Chaque utilisateur a son propre compte ainsi, toutes les informations sur l'établissement et sur les utilisateurs sont sécurisées et conformes à la réglementation RGPD.

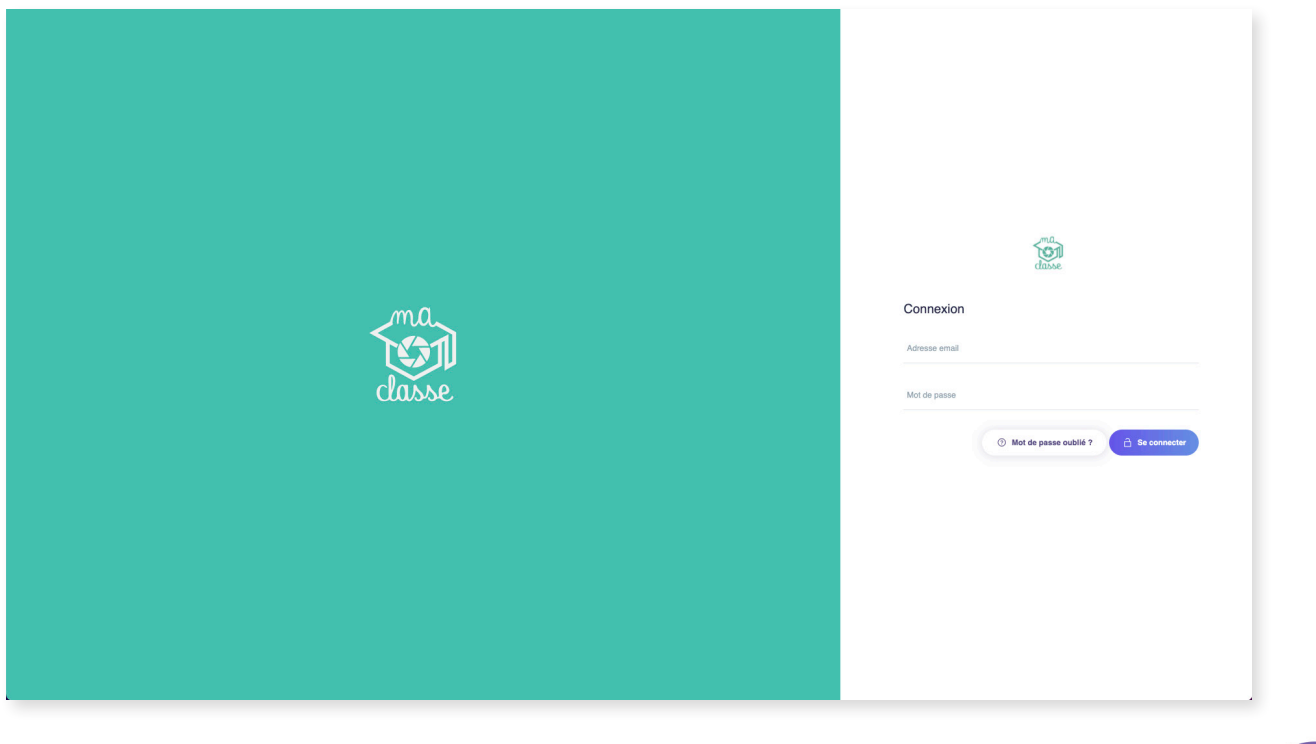

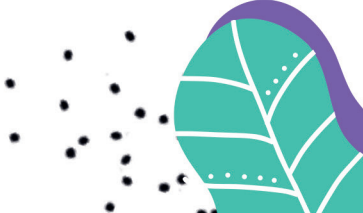

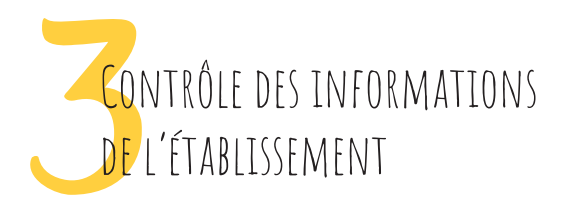

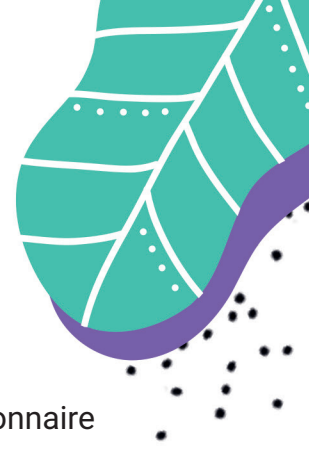

Ça y est, vous êtes connectés pour la première fois sur votre compte de gestionnaire d'établissement. Lors de cette première connexion, **vous devrez contrôler et/ou modifier, si nécessaire, les informations enregistrées par votre photographe** (nom de l'établissement, adresse postale, numéro de téléphone, etc.)

|                                           | ന്തി                                                                                                    |  |
|-------------------------------------------|----------------------------------------------------------------------------------------------------|--|
|                                           | dinost<br>Bienuenue dans untre esnane                                                                     |  |
|                                           |                                                                                                    |  |
|                                           | △ Veuillez vérifier et valider les informations                                                           |  |
|                                           |                                                                                                    |  |
|                                           | .∆ Salsissez votre prénom et nom                                                                          |  |
| A Votre prénom                            |                                                                                                    |  |
| A Votre nom                               |                                                                                                    |  |
|                                           |                                                                                                    |  |
|                                           | â                                                                                                    |  |
| COL                                       | LÈGE ET LYCÉE DE L'HARTELOIRE                                                                             |  |
|                                           |                                                                                                    |  |
| Titulaire du compte bancaire              | Nom de l'établissement                                                                                    |  |
| D IBAN ID AN do TRANSPORT                 | O BIC BIT do Mahilippenant                                                                                |  |
|                                           |                                                                                                    |  |
|                                           |                                                                                                    |  |
|                                           |                                                                                                    |  |
| Se. Nove de Fidskinssonst                 | A mormauons de l'établissement                                                                            |  |
| <ul> <li>Nom de retablissement</li> </ul> | Conege et Lycee de Phanaioire                                                                             |  |
| Ø Email de l'établissement                | email utilisateur @mail.com                                                                               |  |
| © Adresse principale                      | 65 www.un.Jacobs                                                                                          |  |
|                                           |                                                                                                    |  |
| © Complement d'adresse                    |                                                                                                    |  |
|                                           | 76000                                                                                                    |  |
|                                           |                                                                                                    |  |
| * Téléphone                               | 000000000                                                                                                 |  |
|                                           |                                                                                                    |  |
|                                           | € Informations administratives                                                                            |  |
| ≿ Nom                                     | Collège et Lycée de l'Harteloire                                                                          |  |
|                                           |                                                                                                    |  |
| @ Email administratif                     | email.utilisateur@mail.com                                                                                |  |
| © Adresse administrative                  | 66 avenue Jean Jaurès                                                                                     |  |
| 0. Provolution and alloy                  |                                                                                                    |  |
| <ul> <li>Complement d'adresse</li> </ul>  |                                                                                                    |  |
| * Code postal                             | 76000 + Vile Paris                                                                                        |  |
|                                           |                                                                                                    |  |
|                                           |                                                                                                    |  |
| 🖾 En cas de palem                         | ent par chèque avec encaissement pour votre établissement                                                 |  |
| 177 Ordre des chèques                     | Service comptabilité                                                                                      |  |
| 🕾 Nom                                     | Collège et Lycée de l'Harteloire                                                                          |  |
| ** Adresse                                | 65 avenue Jean Jaurès                                                                                     |  |
|                                           |                                                                                                    |  |
| ♥ Code postal                             | 76009                                                                                                    |  |
| + Vile                                    | Paris                                                                                                    |  |
|                                           |                                                                                                    |  |
|                                           | I Les prises de vues                                                                                      |  |
|                                           |                                                                                                    |  |
|                                           | Eil Session de rentrée                                                                                    |  |
| Livra                                     | alson des commandes groupèes à l'adresse du Photographe                                                   |  |
|                                           | Dubond<br>9 rue du chemin                                                                                 |  |
|                                           | 91000 Paris                                                                                               |  |
| Je cettle sur Decente and see les         | Autorisations parentales                                                                                  |  |
| de vue () En savoir plus                  | nonno prenomeno numero en anue communa qui ares esterni signees par les parents d'ateves pour cette prise |  |
|                                           |                                                                                                    |  |
|                                           | Valider                                                                                                   |  |
|                                           |                                                                                                    |  |

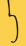

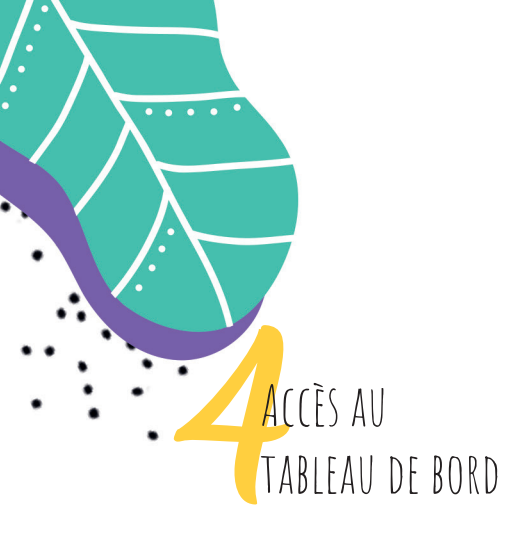

Une fois les informations validées, vous pouvez accéder au tableau de bord de gestion.

| taisse                                 | Prises de vues Chèqu                                 | ies Espèces           | Versements            | Établissements         | Photographes | ? | ¥ | R                                             |
|----------------------------------------|------------------------------------------------------|-----------------------|-----------------------|------------------------|--------------|---|---|-----------------------------------------------|
|                                        | ~ 11                                                 |                       |                       |                        |              |   |   |                                               |
| Modifier les infos Collège et Lycée de | Vos p                                                | rises d               | e vue                 | S                      |              |   |   |                                               |
|                                        | S Aucune p                                           | rise de vue d         | lisponible            |                        |              |   |   |                                               |
|                                        |                                                      |                       |                       |                        |              |   |   |                                               |
|                                        |                                                      |                       |                       |                        |              |   |   |                                               |
|                                        |                                                      |                       |                       |                        |              |   |   |                                               |
| DSP2                                   | │ Réglementation │<br>vekoppé avec 🂝 par maclasse.pl | Politique de con      | n <b>fidentialité</b> | Contact<br>les crèches |              |   |   |                                               |
|                                        |                                                      | Plate-for:<br>engagée |                       |                        |              |   |   | Vous avez une question ?<br>G'est par lei ເວົ |

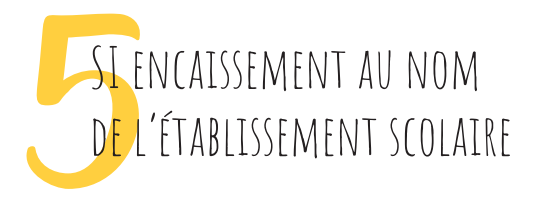

Vous avez demandé à votre photographe que les ventes soient réalisées et encaissées au nom de l'établissement scolaire. **Ce mode d'encaissement est obligatoire pour les établissements publics**. maclasse.photo est conforme à la réglementation scolaire et permet ce choix. Par ailleurs, maclasse.photo est également conforme à

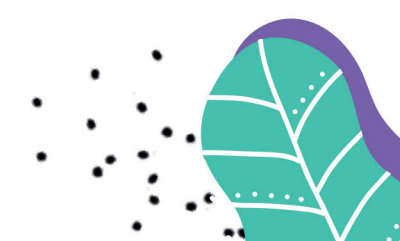

la réglementation du code monétaire DSP2, ce qui est obligatoire pour encaisser les sommes pour compte de tiers.

Dans ce cas, le gestionnaire devra mettre en place les informations bancaires de l'établissement (IBAN) afin que celui-ci puisse percevoir directement les versements. Ces premières étapes de connexion sont nécessaires afin que votre photographe puisse mettre en ligne la prise de vue (les photos scolaires). Sans cette étape de validation de votre part, votre photographe ne pourra pas mettre en ligne les photos scolaires.

Cela assure à tous, que toutes les informations saisies sont correctes avant la mise en ligne des photos, pas de mauvaise surprise ;-)

|                                | Bienvenue dans votre espace                     |                        |
|--------------------------------|-------------------------------------------------|------------------------|
| 2                              | ∆ Veuillez vérifier et valider les informations |                        |
| COLL                           | 窳<br>ÈGE ET LYCÉE DE L'HARTELC                  | DIRE                   |
| C Titulaire du compte bancaire | Collège et Lycée de l'Harteloire                |                        |
| BAN de l'établissement         | i BIC                                           | BIC de l'établissement |
|                                |                                                 |                        |

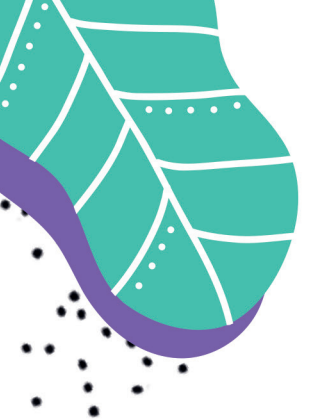

## Aide à l'utilisation

 Votre photographe a créé la prise de vue des photos scolaires, les photos sont maintenant en ligne.

Il ne reste plus qu'à distribuer les fiches élèves avec les codes d'accès à destination des familles.

| tasse the second second s |                                                                                                    |                                                                                                    |                       |  | R                                           |
|----------------------------------------------------------------------------------------------------|----------------------------------------------------------------------------------------------------|----------------------------------------------------------------------------------------------------|-----------------------|--|---------------------------------------------|
|                                                                                                    | Vos pri                                                                                                    | ises de vues                                                                                                    | 5                     |  |                                             |
| Session de rentrée                                                                                                    | Détails                                                                                                    |                                                                                                    |                       |  |                                             |
| <sup>40</sup> Commandes groupdes<br>Fin le 30/01/2022                                                                                                    | R Commandes individuelles Fin le 24/02/2022                                                                                                    |                                                                                                    |                       |  |                                             |
| Commission nette $\odot$                                                                                                    | 12%                                                                                                    |                                                                                                    |                       |  |                                             |
| Chiffre d'affaires ①                                                                                                    | 0,00 €                                                                                                    |                                                                                                    |                       |  |                                             |
| Nombre de commandes                                                                                                    | 0                                                                                                    |                                                                                                    |                       |  |                                             |
| Modifier les infos Collège e                                                                                                    | et Lycée Saint-Anne<br>⊗ Aucune pri:                                                                                                    | se de vue disponible                                                                                                    |                       |  |                                             |
|                                                                                                    | D9P2   Pågementation  <br>Divisiopsit avec ® par maciates pilot<br>United by the second second seco | Politique de confidentialité<br>o por les fablissements occleres et le<br>printe-forme<br>engagée<br>Co<br>J<br>acclasse photo | Contact<br>s orderbos |  | Vous avez une question ?<br>C'est par lei D |

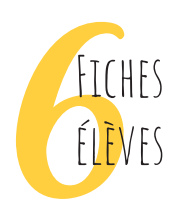

Une connexion facile et rapide pour les familles

Les fiches élèves permettent aux familles de **se connecter directement sur la galerie privée d'un élève**.

8

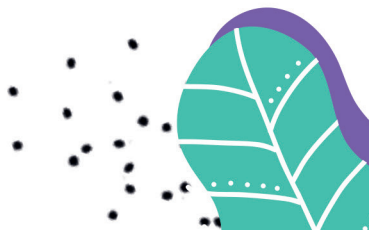

| Sur chaque fiche élève, on retrouve l'URL (adresse du site Internet) de la page           |      |
|-------------------------------------------------------------------------------------------|------|
| d'accès les galeries, le mot de passe (unique par élève) ainsi qu'un QR code utile si les | : `` |
| familles sont équipées d'un lecteur de QR code.                                           | •••  |
| Vous pouvez rééditer à tout moment les fiches élèves.                                     |      |

<image><image><image><image><image><image><image><image><text><text><text><text><text><text>

Votre photographe peut générer les fiches élèves et vous les remettre mais vous pouvez également le faire de votre côté.

Pour générer les fiches élèves, cliquez sur le *détail* d'une prise de vue et par la suite cliquez sur *fiches élèves*.

|                                        | Session de rentrée |                  |                  |  |  |  |
|----------------------------------------|--------------------|------------------|------------------|--|--|--|
| $\underline{\downarrow}$ Fiches élèves | I Vignettes élèves | Trombinoscope    | Bons de commande |  |  |  |
|                                        |                    | Produits et prix |                  |  |  |  |

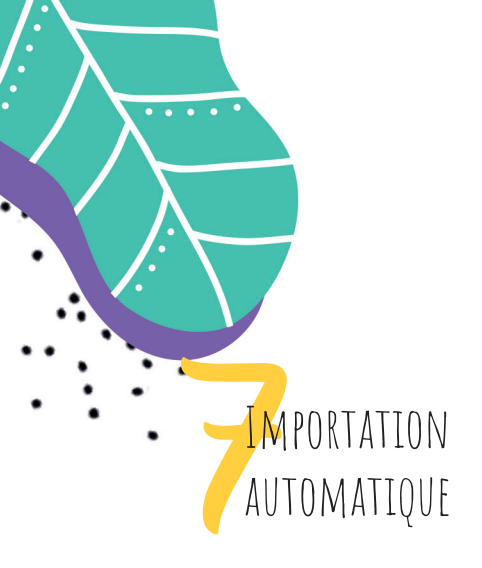

Pour faciliter l'interactivité entre la vente de photos scolaires et votre logiciel de gestion, il y a plusieurs fonctionnalités qui vont vous faire gagner du temps. Vous pouvez **importer automatiquement au format CSV, les noms et prénoms des élèves.** Pour ce faire, exportez les noms et prénoms des élèves à partir de vos logiciels type Charlemagne, ProNote, etc... Importez-les dans votre espace d'administration maclasse.photo.

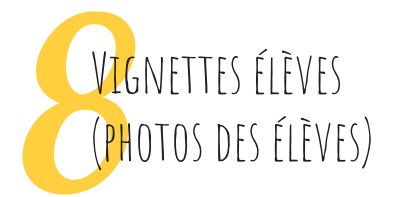

Cette fonctionnalité est très pratique, cela vous permet d'**exporter la photo des élèves** dans vos logiciels de gestion scolaire habituels. Rendez-vous sur la prise de vue concernée puis cliquez sur *vignettes élèves*.

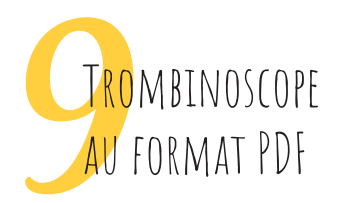

Vous pouvez réaliser des trombinoscopes au format PDF. **Vous y retrouvez une photo de chaque élève, avec ou sans le prénom et nom des élèves**. Choisissez également le nombre d'élèves par page, etc.

Afin de générer un trombinoscope, il vous suffit de vous rendre sur la prise de vue concernée, choisir la classe et cliquer sur *trombinoscope*. Puis laissez-vous guider !

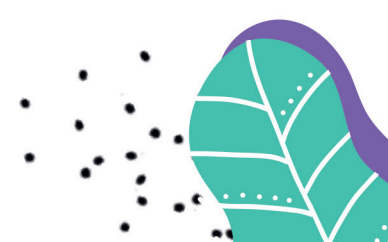

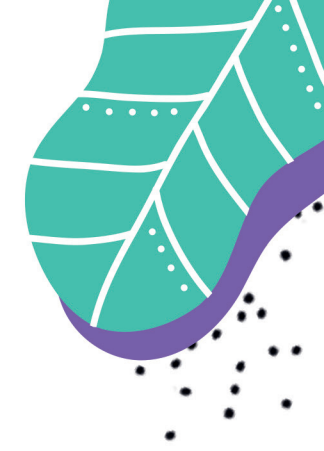

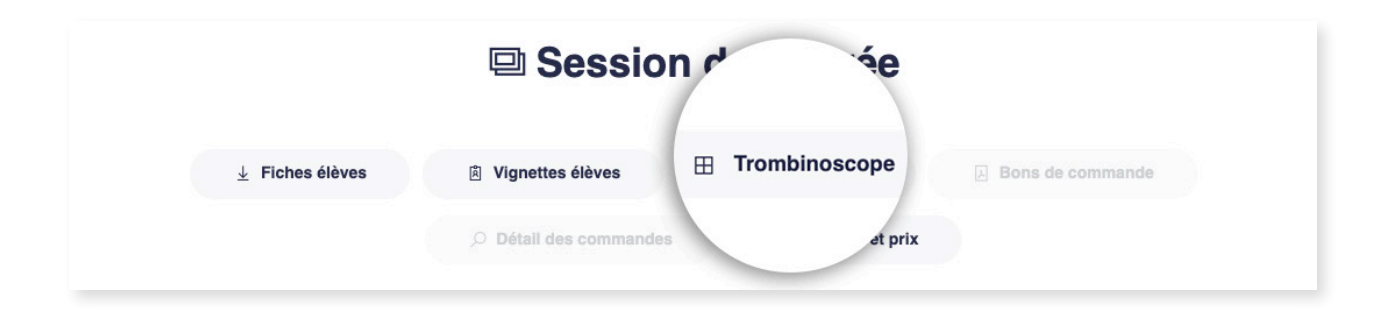

| taisse and the second second s | Prizes de vues Chiliques Espàces Vensements Etublissements Photographes 📍 🏆 🕂                                                                                                    |
|----------------------------------------------------------------------------------------------------|----------------------------------------------------------------------------------------------------|
|                                                                                                    | « Saisie des informations élèves                                                                                                    |
|                                                                                                    | de la classe de 3eme                                                                                                    |
| Veuillez fournir u                                                                                                    | un lichier tableur contenant les prénoms, noms et classes des élèves dans trois colonnes différentes. L'encodage du lichier doit<br>étre en uti-8.<br>Si vous avez déjà importé une liste de noms, calle-ci sera écrasée par la nouvelle. |
|                                                                                                    | Indiquez l'ordre des colonnes dans le fichier que vous allez envoyer                                                                                                    |
|                                                                                                    | Preinsam / Nom Nem / Prénom Ordre d'affichage de la liste des noms d'élèves disponible                                                                                                    |
|                                                                                                    | Ordre alphabélique Ordre du facher CSV                                                                                                    |
|                                                                                                    | Choldisesz un fichier CSV                                                                                                    |
|                                                                                                    | Елиция                                                                                                    |
| <ul> <li>Pour attribue</li> </ul>                                                                                                    | r un nom à un élève, il vous suffit de glisser / déposer le nom dans le cadre prévu à cet effet sous la photo de l'élève concerné.                                                                                                    |
|                                                                                                    |                                                                                                    |

Vous pouvez également retrouver un tuto vidéo (comment créer un trombinoscope ?), dans la rubrique aide et fonctionnalités de votre interface établissement.

3

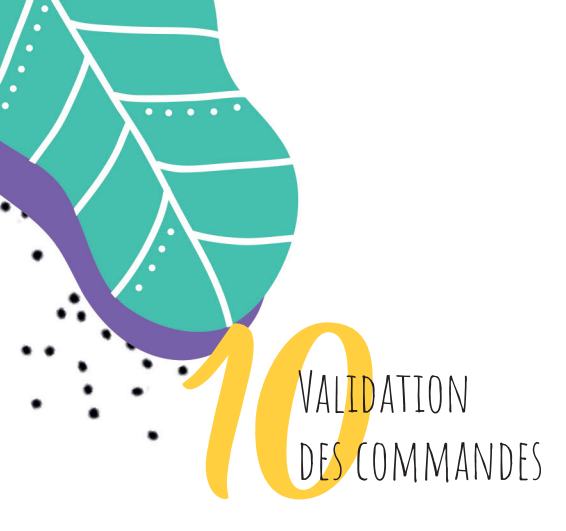

Commande réalisée par CB

Les commandes qui ont été payées par carte bancaire sont validées automatiquement, vous n'avez rien à faire.

Commande réalisée en chèque ou espèces

Si vous avez convenu avec votre photographe que l'interface propose aux familles le paiement par chèque ou espèces au nom de l'établissement scolaire, à réception de ce type de paiement, **vous devrez valider les commandes manuellement**. C'est très simple, en seulement deux clics par commande :-)

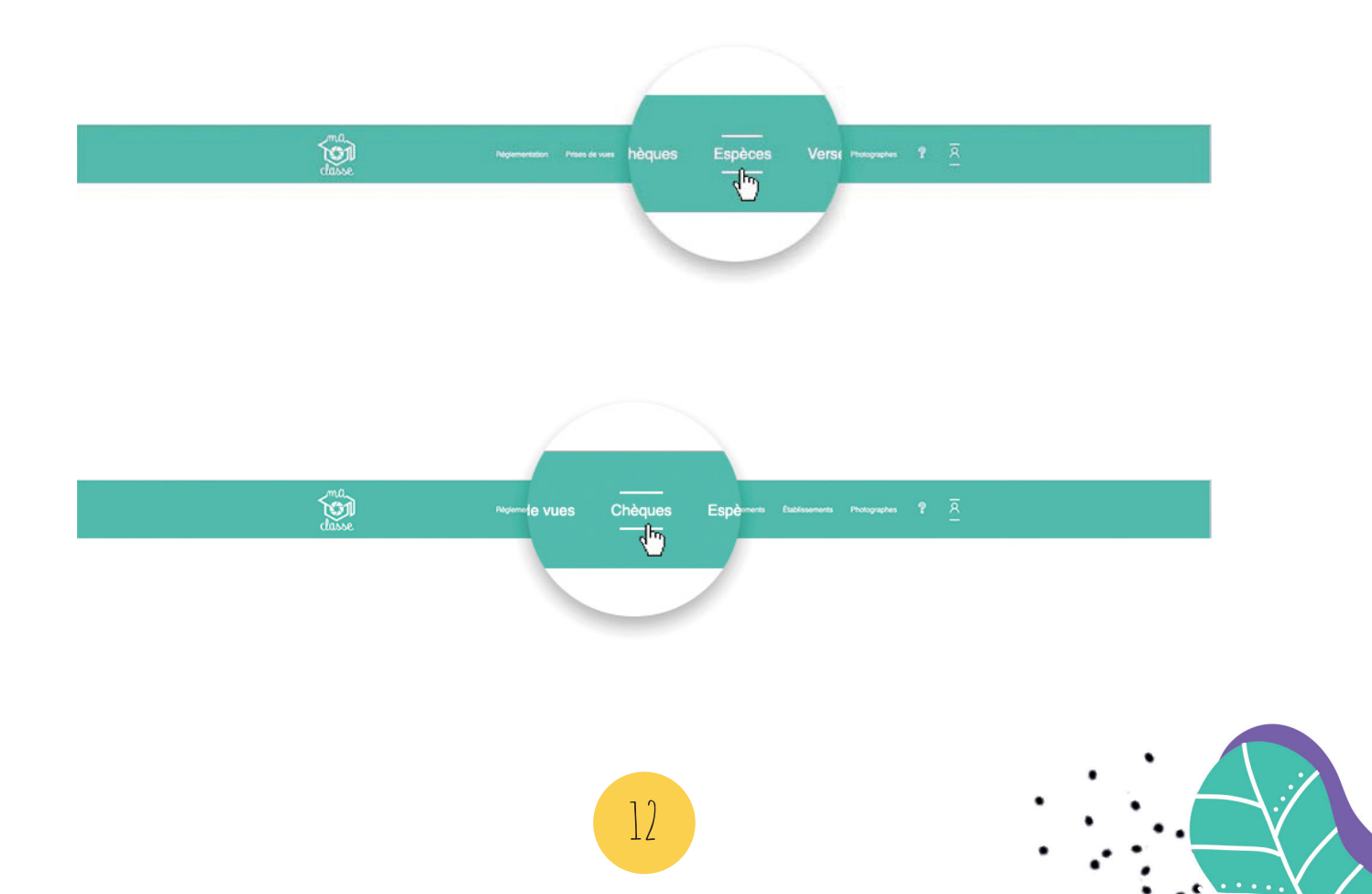

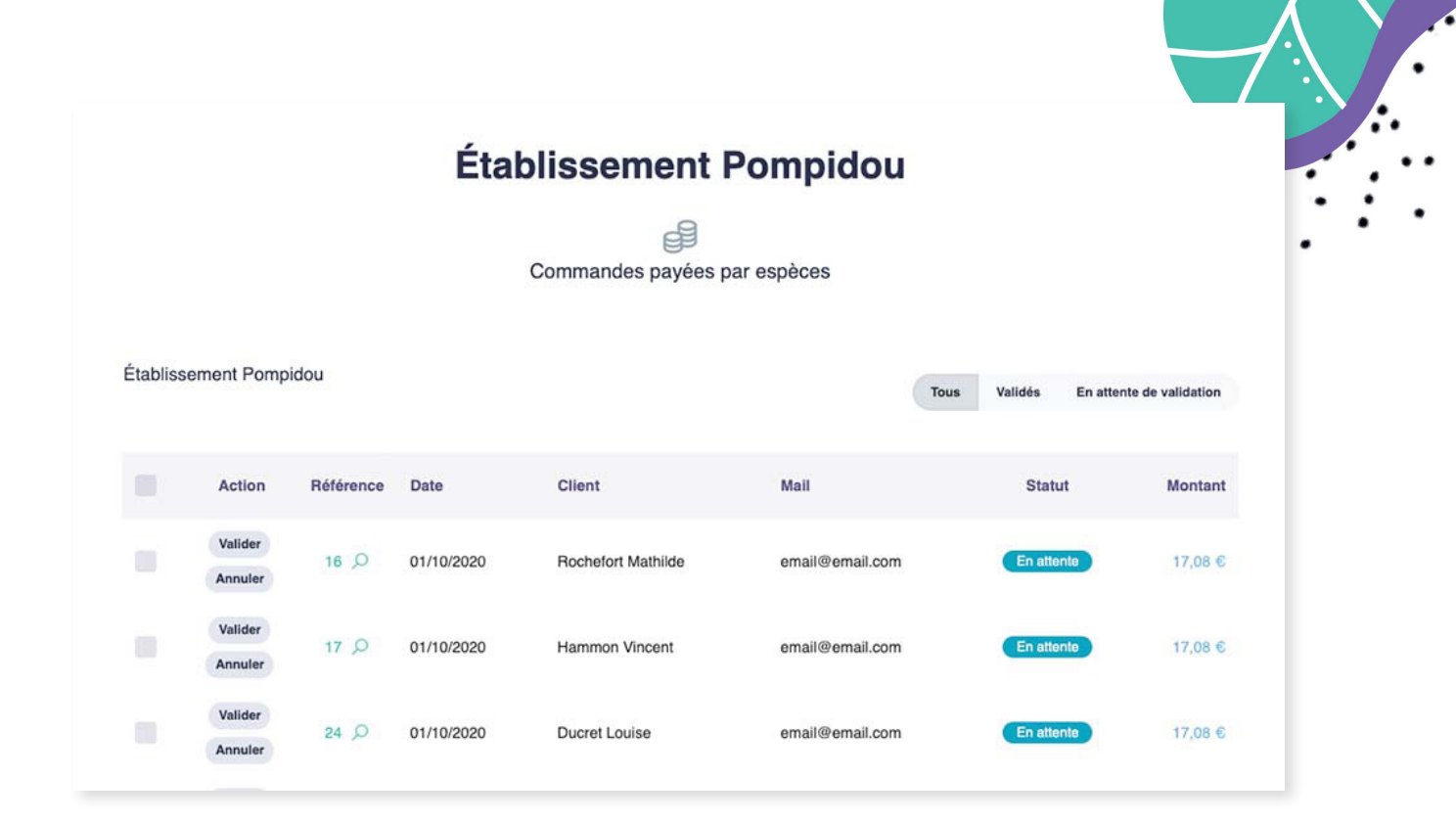

|           |                    |                   | Éta        | blissement         | Pompidou        |                    |                  |
|-----------|--------------------|-------------------|------------|--------------------|-----------------|--------------------|------------------|
| Établisse | ement Pomp         | idou              |            |                    | Tous            | · Validés En atten | te de validation |
|           | Action             | Référence         | Date       | Client             | Mail            | Statut             | Montant          |
|           | Valider<br>Annuler | 15 <i>P</i>       | 01/10/2020 | Rochefort Mathilde | email@email.com | En attente         | 17,08 €          |
|           | Valider<br>Annuler | 14 🔎              | 01/10/2020 | Hammon Vincent     | email@email.com | En attente         | 24,08 €          |
|           | Valider<br>Annuler | 13 <sub>(</sub> D | 01/10/2020 | Ducret Louise      | email@email.com | En attente         | 17,08 €          |

Il est primordial que vous validiez les chèques et espèces uniquement lorsque vous les avez réellement en main.

La validation d'un encaissement est un acte irréversible !

À tout moment, vous pouvez **consulter vos statistiques** de visites, de ventes, du

nombre de commandes, etc. Pour ce faire, rendez-vous à l'onglet *Prise de vues* puis allez à la prise de vues concernée et *Détails*. Cliquez ensuite sur *Consulter les statistiques et le rapport des ventes*.

Vous pouvez suivre l'activité des ventes de photos scolaires en temps réel.

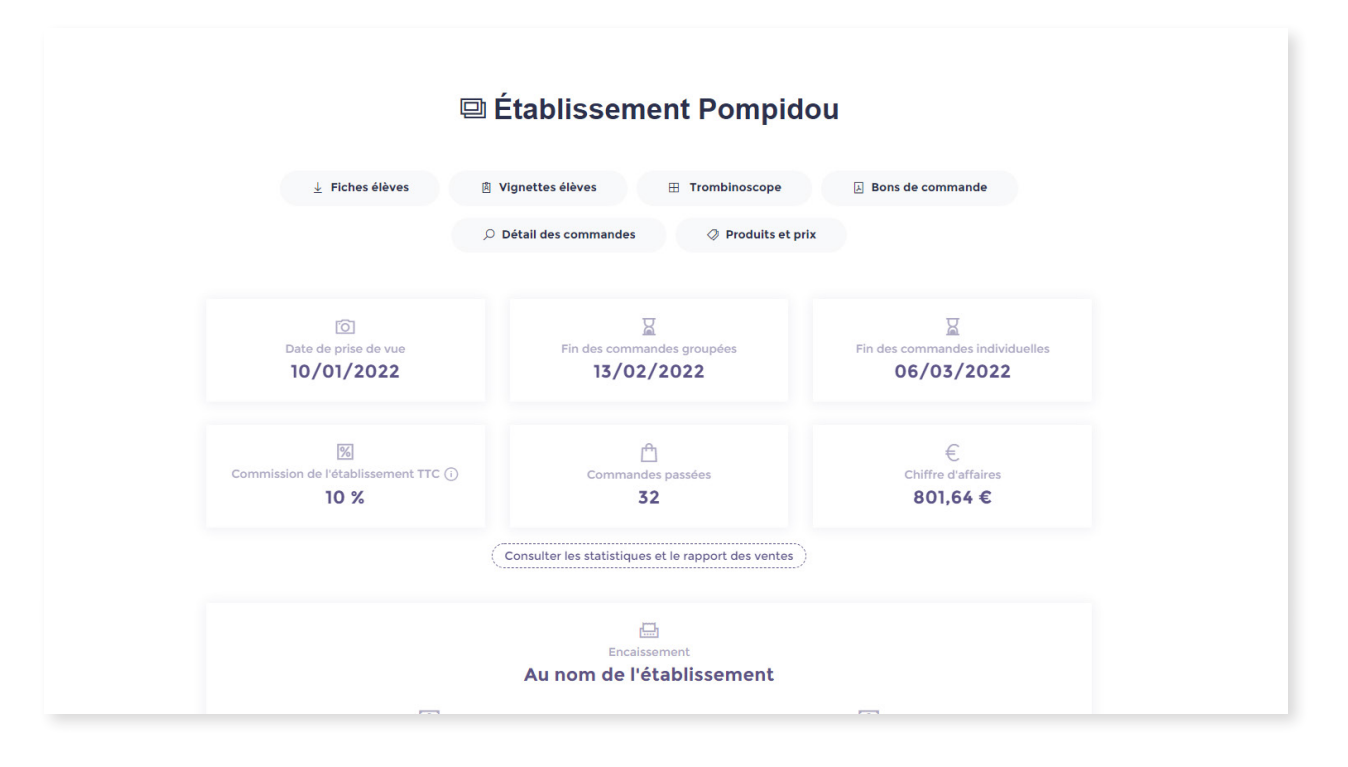

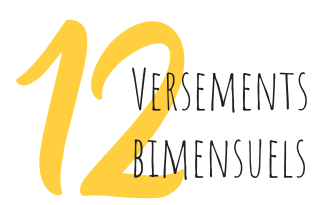

TATISTIQUES

Encaissement des ventes au nom de l'établissement scolaire

Si vous avez opté avec votre photographe pour que l'encaissement des ventes soit réalisé « au nom de l'établissement scolaire », **l'établissement scolaire percevra sur son compte bancaire les montants correspondants le 10 et le 25 de chaque mois**.

14

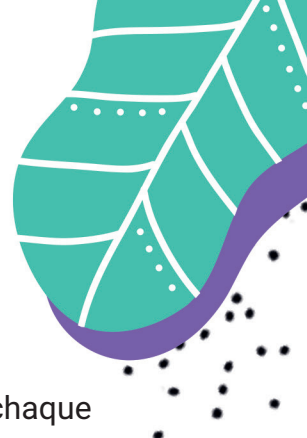

Les commandes en cours qui n'ont pas été expédiées avant le 10 ou le 25 de chaque mois à 3h01 seront reportées sur le versement suivant.

Vous disposez d'un onglet *versements* vous permettant d'accéder aux versements effectués en votre faveur .

|                        | dasse                    | Prizes de vues Chèques Espèces Verzements Établissements Photographes 🌹 🏆 A                                                         |  |
|------------------------|--------------------------|----------------------------------------------------------------------------------------------------|--|
|                        |                          |                                                                                                    |  |
|                        |                          |                                                                                                    |  |
|                        |                          | Le paiement du solde en votre faveur sera réalisé le 10 du mois.                                                                    |  |
|                        | Toutes les commandes qui | Ont été encaissées ce mois-ci ou qui n'ont pas été expédiées le 10 à GSh01 du mois en cours, seront reportées au versement suivant. |  |
| 爺 Collège et Lycée Sai | nt-Anne                  |                                                                                                    |  |
|                        |                          | <ul> <li>Aucun versement pour cet établissement</li> </ul>                                                                          |  |
| Collège et Lycée de    | l'Harteloire             |                                                                                                    |  |
|                        |                          | Aucun versement pour cet établissement                                                                                              |  |
|                        |                          |                                                                                                    |  |
|                        |                          |                                                                                                    |  |
|                        |                          |                                                                                                    |  |

Encaissement des ventes au nom du photographe

Si vous avez opté avec votre photographe pour que l'encaissement des ventes soit réalisé « au nom du photographe », **le versement des montants encaissés aura lieu sur le compte bancaire de votre photographe le 10 et le 25 de chaque mois**. Les commandes en cours qui n'ont pas été expédiées avant le 10 ou le 25 de chaque mois à 3h01 seront reportées sur le versement suivant.

Si l'établissement scolaire a un pourcentage qui lui est octroyé, l'établissement scolaire devra se rapprocher du photographe pour percevoir les montants dus.

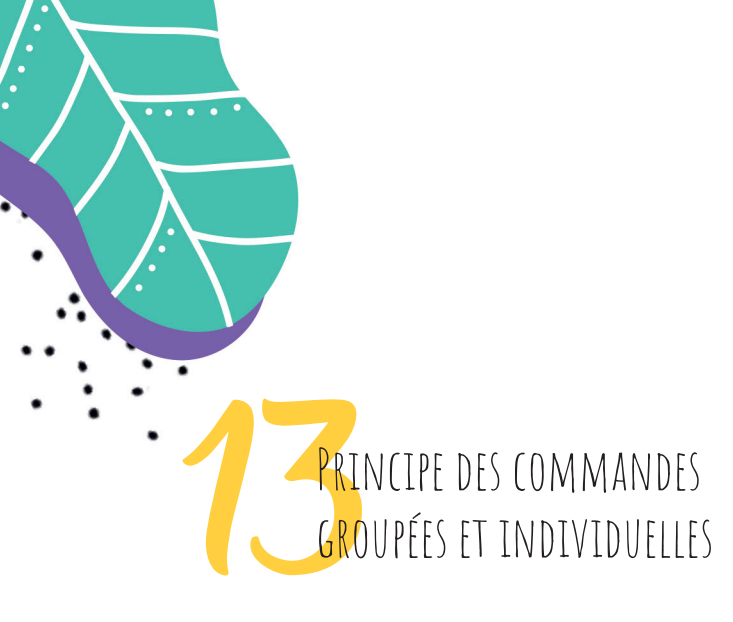

### Commande groupée

Ce mode de commande **permet aux familles de ne pas payer de frais de port et d'encadrer dans le temps les dates de vente**. Par exemple, vous pouvez permettre aux familles de commander les photos pendant 1 mois.

À la date de fin des commandes groupées + 72 h si le paiement par chèque ou espèces a été proposé, l'ensemble des commandes est envoyé au laboratoire pour la réalisation des tirages.

Ces 72 H de délai permettent aux dernières commandes payées par chèque ou en espèces, d'être réglées par les familles et validées par vous-même ou, par le photographe suivant les cas. Vous n'avez plus à gérer les retardataires en termes de paiement après la date de fin de commande :-)

Commande individuelle

Ce mode de commande permet aux familles de **commander sans que les photos soient livrées à l'école**. Ils devront s'acquitter des frais de port. Ils reçoivent directement leurs commandes par La Poste.

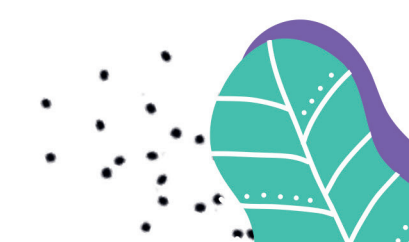

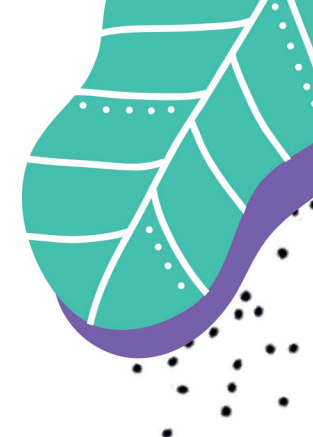

Commande groupée puis individuelle

C'est le mode de commande **le plus astucieux et de plus en plus utilisé**. Vous pouvez proposer initialement une période de commande groupée avec un basculement automatique vers les commandes individuelles après la date de fin de commande groupée.

Les familles pourront commander sans payer de frais de port pendant la période de commande groupée.

Au-delà de celle-ci, ils pourront quand même commander ou re-commander directement en se faisant livrer à l'adresse postale de leur choix. Ils devront s'acquitter des frais de port.

Cela permet également de gérer le cas des retardataires pour la commande groupée : ils pourront quand même commander en commandes individuelles.

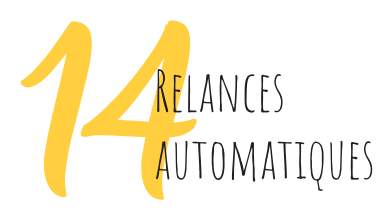

Pour que **les familles n'oublient pas de commander les photos**, un outil de relances automatiques est en place.

Par défaut, il est paramétré automatiquement pour que les familles reçoivent un mail
6 jours avant la date de fin de publication des photos. Le mail informe qu'ils n'ont plus
que 6 jours pour commander.

- Ce système est paramétrable par votre photographe.

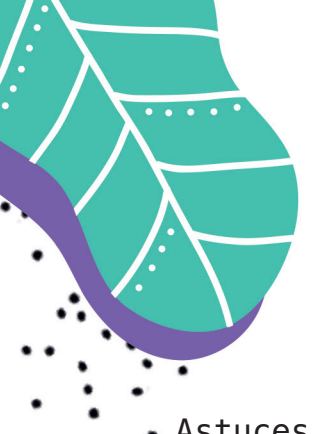

Astuces

Pour que le système de relances automatiques soit efficace à 100 %, vous pouvez demander à votre photographe de paramétrer l'option « saisie de l'email obligatoire pour consulter les photos ».

Ainsi tous les utilisateurs ayant déjà visité les photos, recevront le mail de relance automatique et pas uniquement ceux qui auront déjà commandé.

Tout ce dispositif permet un meilleur service pour les familles, pour vous établissement scolaire ainsi que pour votre photographe. Plus de gestion des retardataires, moins de questions des familles envers les établissements, une gestion automatisée pour votre établissement, un système de commande fluide, rassurant et sécurisé.

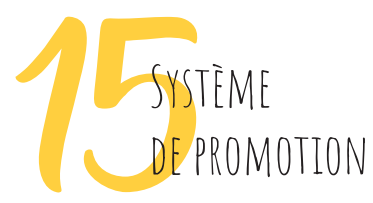

Votre photographe peut mettre en place des promotions à tout moment. Cela permet d'augmenter le panier moyen par commande et d'offrir des remises aux familles.

En pourcentage % Exemple : Pour 27 € de commande il y a 15 % de réduction

En euro € Exemple : Pour 30 € de commande il y a 5 € de réduction

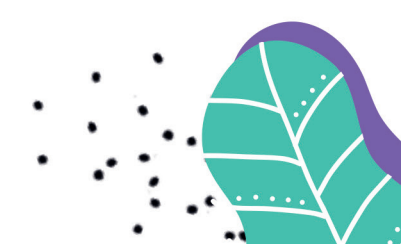

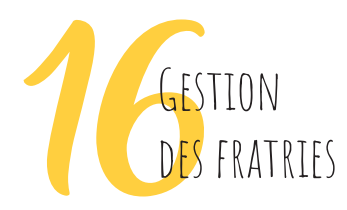

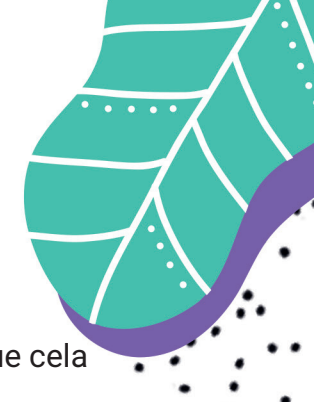

Il y a des fratries dans votre établissement scolaire ? Tout a été prévu pour que cela soit simple, pour vous, le photographe et les familles.

Simple et rapide, **les familles pourront voir les photos de tous leurs enfants dans la** même interface en ajoutant le code de chacun d'entre eux au moment du visionnage des photos.

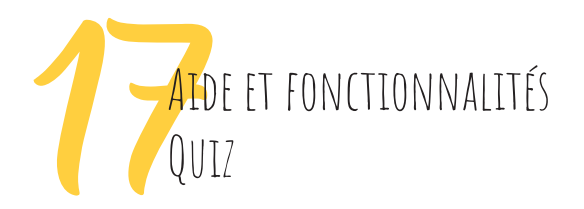

C'est une rubrique très importante qui va vous permettre **en à peine 20 minutes de maîtriser intégralement l'interface**, un petit plus. Une fois que vous aurez fait une première lecture de l'aide et fonctionnalités vous pouvez réaliser un Quiz de 10 questions. Alors, quelle note aurez-vous ?

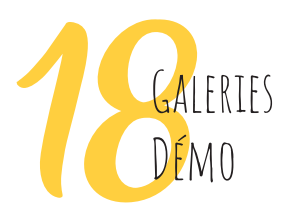

Accédez à une galerie de démonstration de l'interface famille, en scannant le QR code ci-dessous depuis l'appareil photo de votre téléphone ou de votre tablette. Pour celles et ceux qui n'ont pas la possibilité de lire un QR code, rendez-vous à l'adresse suivante puis entrez le code DEMO : *https://demo.maclasse.photo* 

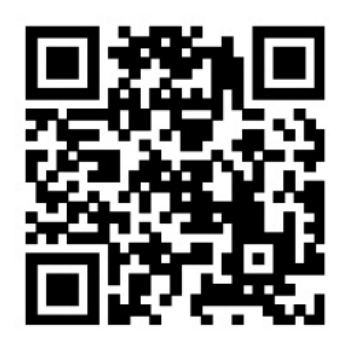

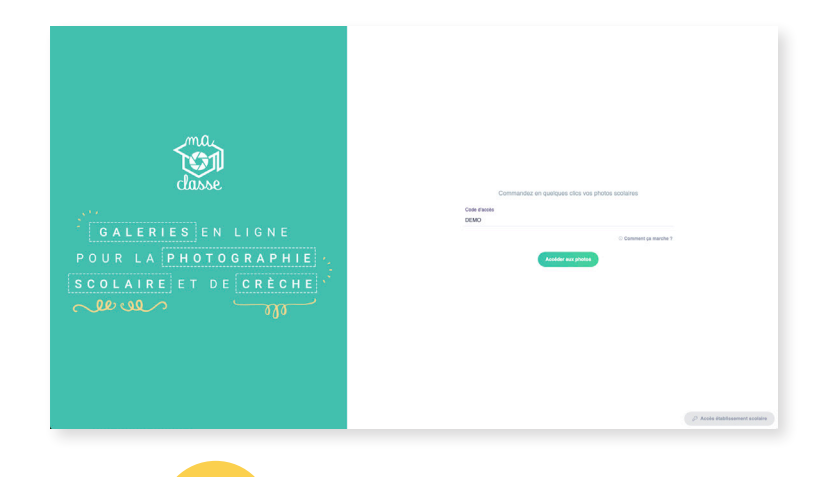

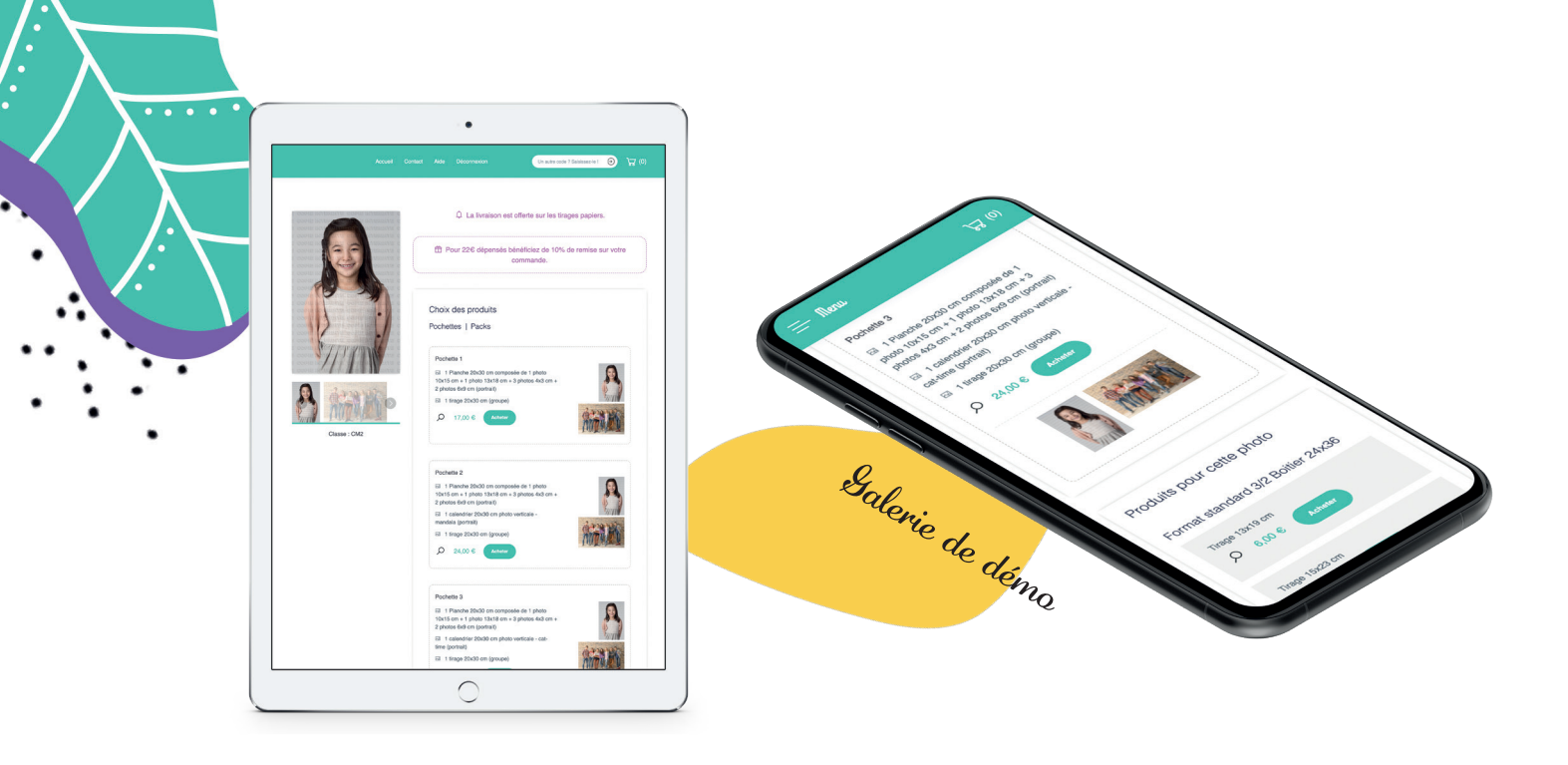

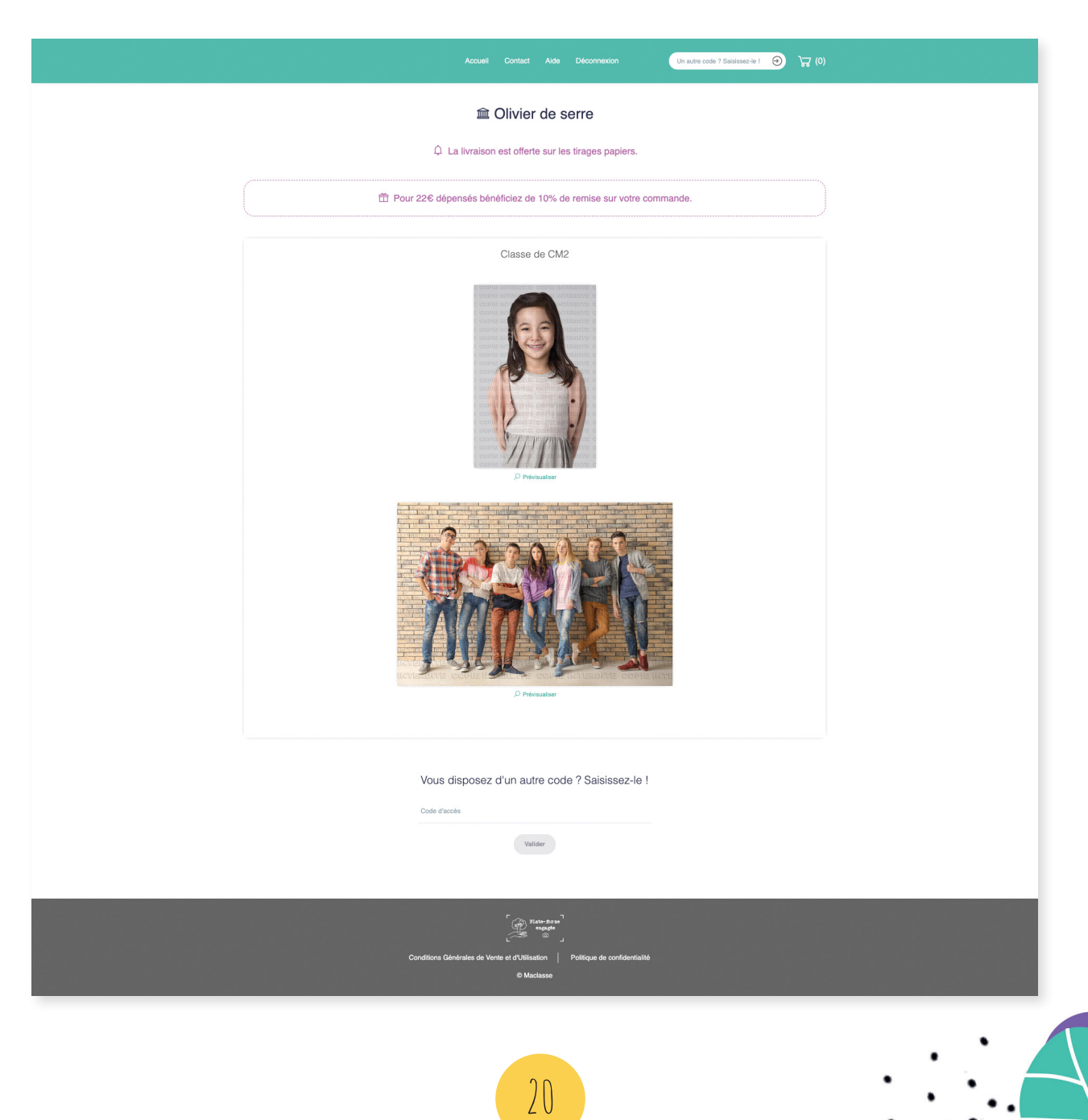

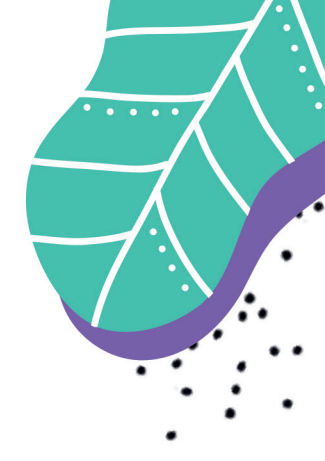

## VOUS AVEZ BESOIN D'INFORMATIONS COMPLÉMENTAIRES ?

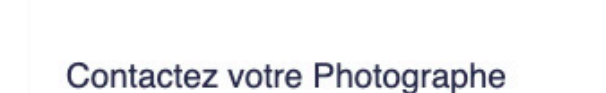

6

Pour toutes demandes, veuillez vous rapprocher de votre photographe. Afin de pouvoir contacter votre photographe par email, rendez-vous dans l'onglet « Photographes ».

Notre service client (maclasse.photo) est réservé aux Photographes Professionnels. maclasse.photo étant étranger à la relation existant entre les parents/clients et l'établissement scolaire. maclasse.photo ne peut s'immiscer dans celle-ci.

Votre photographe est votre unique contact direct, de son côté il peut entrer en contact avec nous directement.

#### Où trouver les informations de mon photographe ?

Vous retrouverez toutes les informations de votre photographe dans l'onglet « Photographes ».

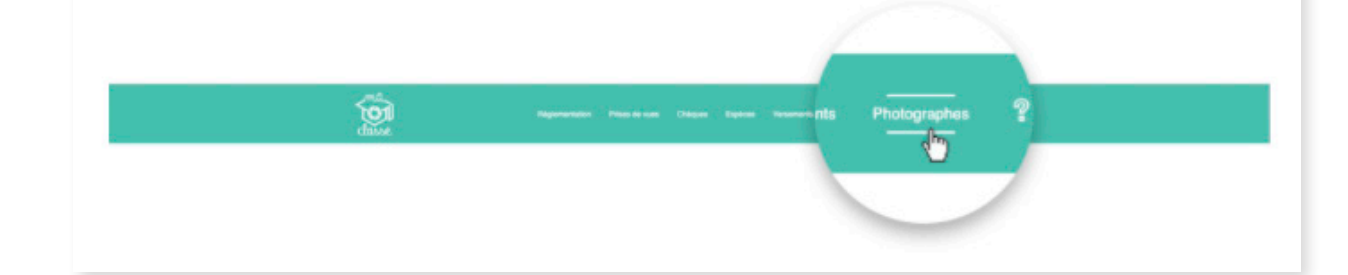

## UN SERVICE INNOVANT, PERFORMANT AU DESIGN ÉPURÉ QUI S'ADAPTE À TOUS VOS ÉCRANS !

INTERFACE PHOTOGRAPHE

### INTERFACE ÉTABLISSEMENT

INTERFACE FAMILLE

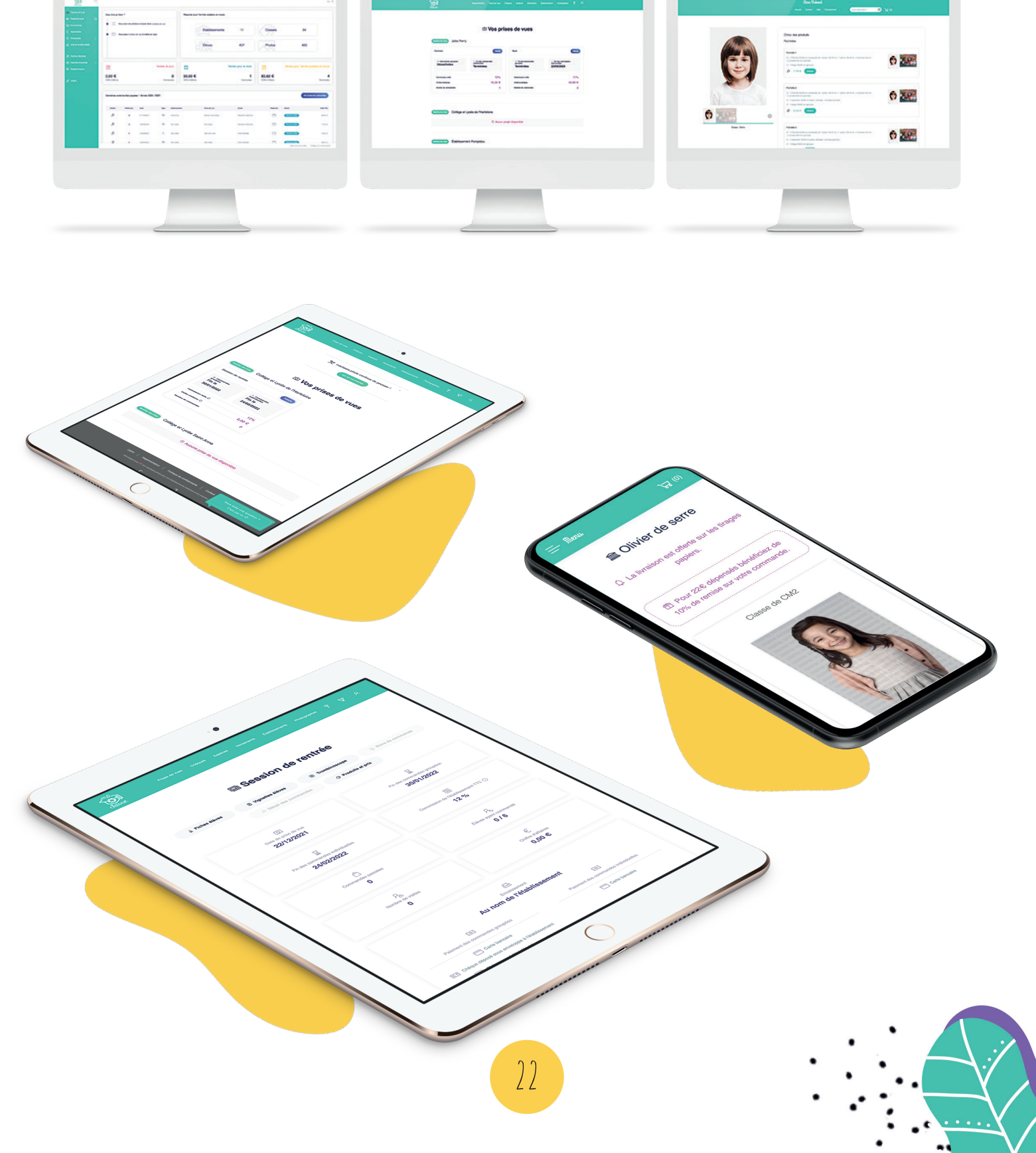

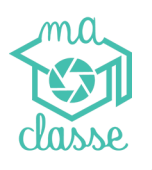

## SIMPLEMENT maclasse.photo

### PRINCIPES DE BASE POUR LA PHOTO SCOLAIRE EN LIGNE

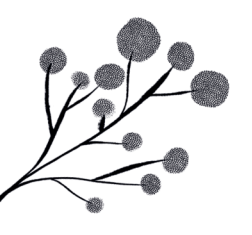

L'interface *la plus simple* pour les écoles et les parents

Respect de la réglementation scolaire et du code monétaire (DSP2)

L'interface **la plus sécurisante et sécurisée** (encaissement au nom de l'établissement pour les établisssements scolaires publics)

Plate-forme innovante accompagnée d'une démarche économiquement raisonnable et écologiquement responsable

Galeries privées épurées et design

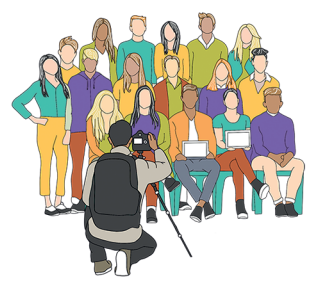

PRISE DE VUE

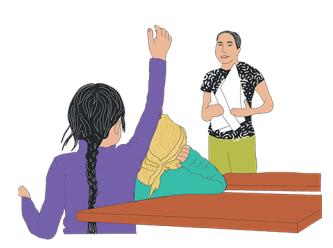

DISTRIBUTION DES PHOTOS PAR l'établissement scolaire

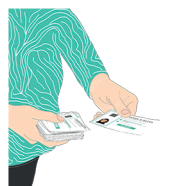

### DISTRIBUTION DES ACCÈS PRIVÉS PAR L'ÉTABLISSEMENT SCOLAIRE

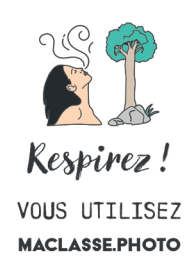

PREMIÈRE PLATE-FORME BAS-CARBONE Pour la photographie scolaire

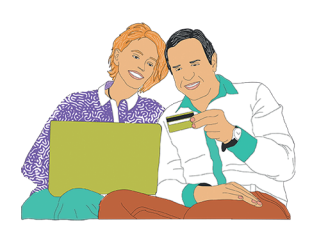

ACHAT EN LIGNE PAR LES PARENTS D'ÉLÈVES

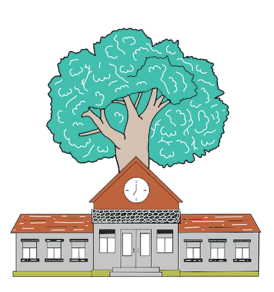

1 ÉCOLE = 1 ARBRE PLANTÉ

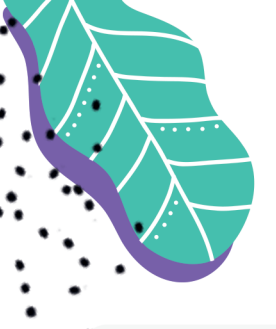

## Optimisez votre temps

### MACLASSE.PHOTO A ÉTÉ CONÇUE AUTOUR DE TROIS IDÉES PRINCIPALES

Augmenter les ventes pour les établissements et les photographes

 $\Theta$ 

Optimiser la visibilité et le temps de gestion des établissements

 $\checkmark$ 

Faciliter l'acte de commande pour les familles

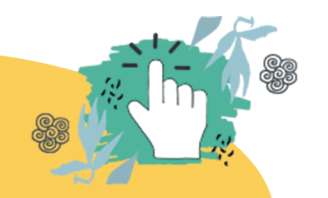

## POURQUOI CHOISIR MACLASSE.PHOTO ?

L'outil a été réalisé en France avec la collaboration de plusieurs photographes scolaires. Plusieurs milliers d'écoles ont déjà expérimenté maclasse.photo et ont adoré :-) Nous utilisons les technologies les plus avancées d'hébergement, réparties dans plusieurs centres de données sécurisés en France.

Depuis le début de notre activité, nous avons vendu plusieurs dizaines de millions de photos.

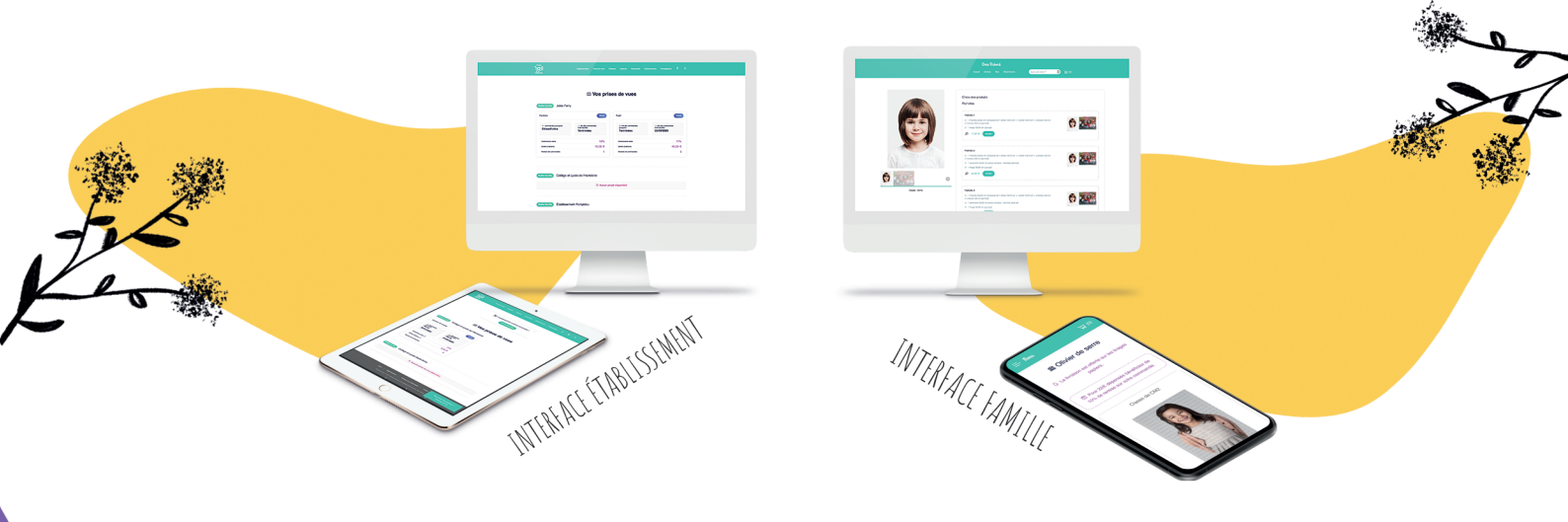

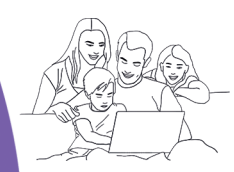

### Simple pour les familles

Les parents et proches parents commandent facilement les photos en commande groupée ou individuelle.

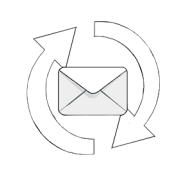

### Relance (retargeting)

Relances des ventes automatiques par e-mail. Système totalement paramétrable.

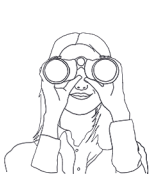

#### Vos suivis

Suivez, en temps réel et en détail, les commandes, le chiffre d'affaires, les visites, etc...

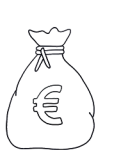

#### Versements

Recevez les versements deux fois par mois (bimensuel) par virement bancaire.

### ET BIEN PLUS ENCORE !